## How to access to AOCC 2022 Virtual Congress

All participants are required to create own **CONGRESS ID** independently of Registration No. to join the AOCC 2022 Virtual Congress platform.

### Step1

Access to the link shown in the email\* form the Secretariat \*Email is sent only for the participants completed their payment of the registration fee

### Step2

Sign up your Congress ID

### Step3

Fill in your Name, registered email address, and Registration No. \* (6 numbers starting from "A", ex. A00000) \*Please refer to the mail when you registered

#### Step4

Activate your sign-up from URL sent to the registered email address

#### Step5

Get your Congress ID

### Step6

Log in with Congress ID to the AOCC 2022 Virtual Congress

### **AOCC2022 Virtual Congress**

https://aocc2022.sx-ws3.space/

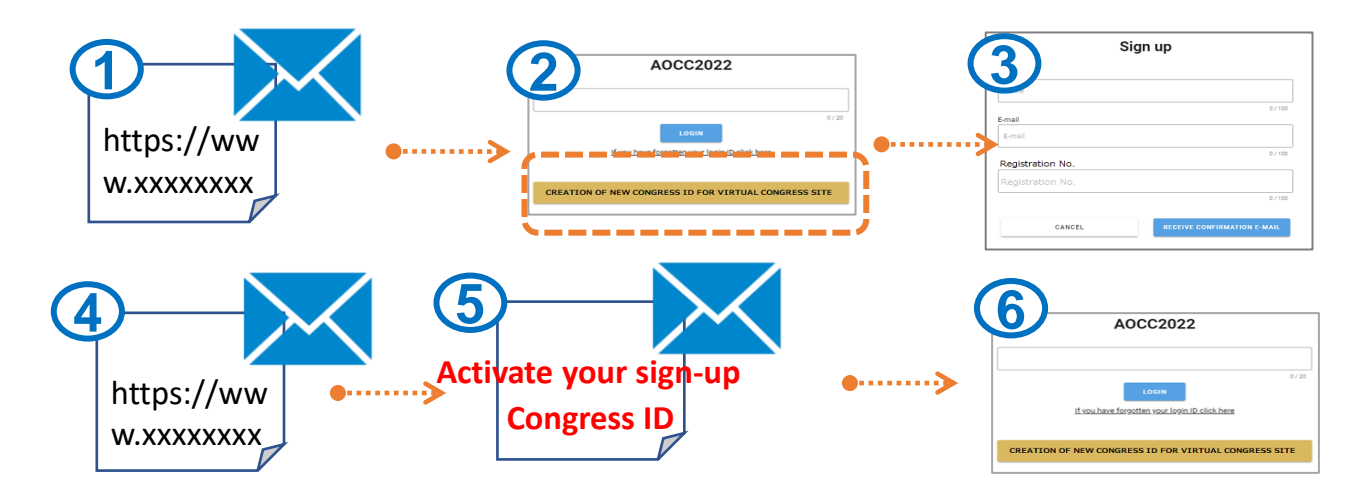

\*Oral presenters are requested to enter directly to Zoom at the time of session (URL will be announced from the Secretariat)

## **AOCC 2022 Virtual Congress**

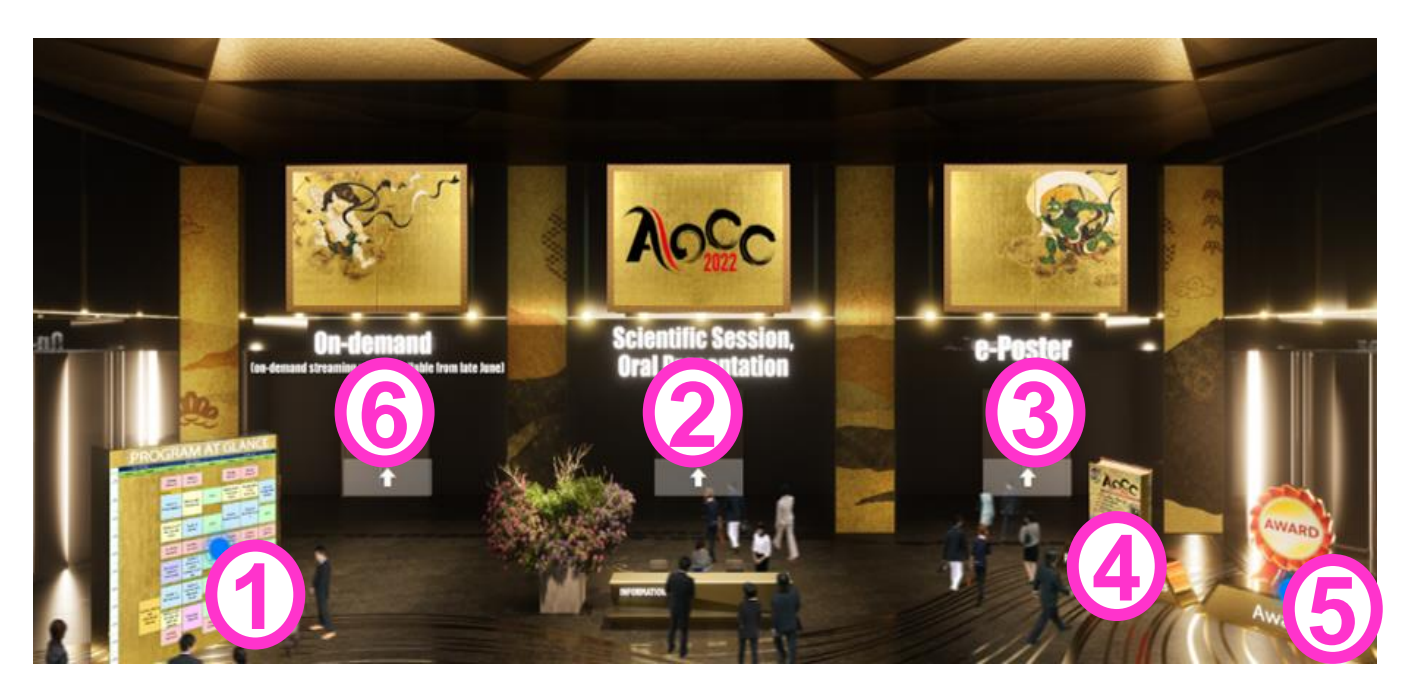

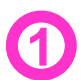

## Program at Glance

## Scientiffic Session, Oral Presentation

(Entrance to the "Viewing Room")

- -Available from 17 Jun. 2022 7:30 AM JST to the end of Closing Ceremony on 18 Jun. 2022
- -You can ask questions to the presenters or chairpersons via "Chat/Q&A" on the platform
- -In case you cannot access to "Viewing Room", select "Zoom Webinar" button in the top right of the platform.

# e-Poster

-Available from 17 Jun. 2022 7:30 AM JST to 30 Jul. 2022 10:00 AM JST -Presentation search option is available

-You can ask questions to the presenters on the platform

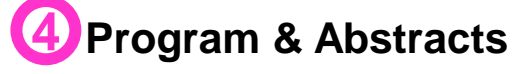

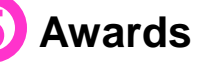

## On-demand

-Available from 28 Jun. 2022 10:00 AM JST to 30 Jul. 2022 10:00 AM JST -Only for the presentations in oral (exclusive of co-sponsored seminars)